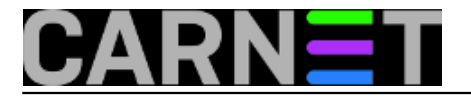

## Windows Nano Server - mali server za velike planove

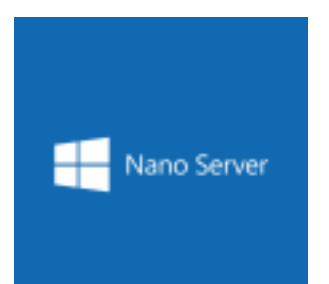

Duboko u sjeni Windowsa 10 raste, ako je vjerovati glasnogovornicima Microsofta, "the future of Windows Server". Predstavimo tu budućnost manirom Jamesa Bonda: **My name is Nano, Nano Server.** Nano je uistinu minimalistička inačica Windows servera, bez lokalne GUI i komandnolinijske konzole, izrazito skromnih hardverskih potreba; specijaliziran je za obnašanje uloge virtualizacijskog hosta ili gosta (virtualne mašine) u datacentrima, treba postati visokoraspoloživa i portabilna osnovica za aplikacije (čitaj: *cloud* usluge) nove generacije.

Rečeno možemo dalje razrađivati po različitim kriterijima, ali to nije tema ovog članka. Kronično zaraženi profesionalnom znatiželjom, dodatno motivirani zvučnim izjavama poput navedenog citata, mi se želimo suočiti s tom budućnošću ovdje-i-sada! Stoga slijedi par informacija na temu "Kako instalirati Nano server i pristupiti mu s admin stanice". Budimo realni, priprema je to za ono što će neizbježno doći, Nano server je zaista jedna od strateških tehnoloških komponenti Microsoftove razvojno-poslovne strategije.

Instaliranje Nano Servera metodom "keep it simple"

Microsoft preporuča Windows 10 kao admin stanicu, no postoji alternativa - na Windows Server 2012 R2 Hyper-V hostu imam par virtualki s Nano serverom koje administriram iz virtualke s full-GUI Windows Serverom 2016 TP3. Tako se upoznajem s obje edicije novih serverskih windoza.

Prvo moramo na svoj Hyper-V host skinuti potreban softver. Podsjećam, Windows 8.x ili Desetka mogu biti Hyper-V host, ne mora to biti serverska edicija.

\* ISO paket sa Windows Server 2016 Technical Preview 3; paket je na adresi <u>https://technet.microsoft.com/en-gb/evalcenter/dn781243.aspx</u> [1];

\* instalacijske skripte **New-NanoServerVHD.ps1** (https://gallery.technet.microsoft.com/scriptcenter/Create-a-New-Nano-Server-61f674f1 [2]) i **Convert-WindowsImage.ps1** https://gallery.technet.microsoft.com/scriptcenter/Convert-WindowsImageps1-0fe23a8f [3].

Skripte moramo smjestiti u isti direktorij, ISO paket može i ne mora biti s njima.

Postoji nekoliko instalacijskih skripti (naći ćete ih i u spomenutoj ISO datoteci), ali *New-NanoServerVHD.ps1* pravi je izbor za ekspresno podizanje Nano servera. Naime, dovoljna su svega 3 *inputa* pa da skripta kreira virtualni dinamički disk imena *Nanoserver.vhd*. U tom disku je Nanoserver01 sa podrškom za Hyper-V virtualizator, sa uključenim servisom WinRM za udaljeno administriranje servera, te mrežnom karticom podešenom za preuzimanje IP parametara od DHCP servera. Dakako, skripta je opremljena i svakojakim opcijama, ali nama su ovog časa nebitne.

Na narednoj slici upravo kreiram VHD s Nano serverom, koristeći gore opisani najjednostavniji način. Skripta je u *rootu* diska D (zajedno s *Convert-WindowsImage.ps1*); ISO paket s Windows 2016 TP3, u kojem je Nano server, smješten je u *rootu* diska F. Dakle, otvorite *Windows PowerShell* (dalje: PShell) u administrativnom modu, pridržavajte se koraka sa slike i začas ćete imati *Nanoserver.vhd*.

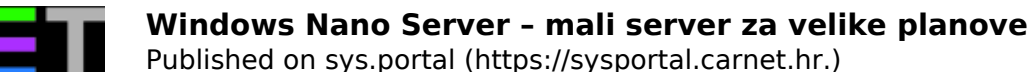

|                                                                                                  |                                                                                                    | -                                                          |                                                                                          |         |
|--------------------------------------------------------------------------------------------------|----------------------------------------------------------------------------------------------------|------------------------------------------------------------|------------------------------------------------------------------------------------------|---------|
| $\Sigma$                                                                                         |                                                                                                    | Select A                                                   | dministrator: Windows PowerShell                                                         |         |
| PS D:\≻                                                                                          | \New-NanoServer                                                                                    | vVHD.ps1                                                   |                                                                                          |         |
| cmdlet New-<br>Supply valu<br>(Type !? fo<br>ServerISO:<br>DestVHD: d:<br>Administrat<br>Directo | NanoServerVHD.p<br>les for the foll<br>or Help.)<br>f:\win2016tp3.i<br>\Nanosrv<br>corPassword: Pa | os1 at com<br>lowing para<br>iso<br>.sswOrd<br>DMINI~1.COM | nand pipeline position 1<br>ameters:<br>R\AppData\Local\Temp\NanoServe                   | r       |
| Mode                                                                                             | LastWr                                                                                             | riteTime                                                   | Length Name                                                                              |         |
| <br>d                                                                                            | 3.9.2015.                                                                                          | 12:49                                                      | DISM                                                                                     |         |
| Windows(R)<br>Copyright (<br>Version 10.                                                         | Image to Virtua<br>(C) Microsoft Co<br>0.9000.0.amd64                                              | al Hard Dis<br>prporation<br>fre.fbl_com                   | sk Converter for Windows(R) 10<br>All rights reserved.<br>re1_hyp_dev(mikekol).141224-30 | 00 Beta |
| INFO : In<br>INFO : Cr<br>INFO : At                                                              | hage 1 selected<br>reating sparse of<br>taching VHD                                                | ()<br>disk                                                 |                                                                                          |         |

INFO : Disk partitioned...

Sada taj VHD moramo ugnijezditi u Hyper-V. To je, srećom, uistinu jednostavno, samo pripazimo da tijekom kreiranja nove vrtualne mašine za Nano uključimo opciju Generation 1 (jer je disk VHD a ne VHDX), također, u koraku *Connect virtual hard disk* moramo odabrati opciju *Use an existing virtual hard disk* i odabrati maloprije kreirani vhd.

Administriranje Nano Servera metodom "keep it simple"

Ako je na mreži DHCP, Nano će pokupiti od njega TCP/IP parametre. Prijavit će se i u DNS, ukoliko je to omogućeno na DNS-u.

Na djelatnu Nano instancu možemo se lokalno ulogirati, ali tada su nam na raspolaganju samo naredbe Restart, Shutdown, Logoff, uključi/isključi mrežnu karticu i uvid u aktualne TCP/IP postavke. Tako da slobodno možemo zaključiti kako sve administrativne aktivnosti moramo odrađivati *remotely*, s admin stanice (Desetka ili WinServer 2016).

Admin konzola, kako je to zamislio Microsoft, treba biti PShell. Pa hajde da se spojimo na tek podignut (znači, nedomenski) Nano Server. Pokrenemo PShell u admin modu i potom zadamo niže navedene naredbe. Izraz <Nano server> može biti IP adresa ili ime; ime može biti NetBIOS ili FQDN. Mislim da se razumijemo – sve ovisi o značajkama LAN infrastrukture u kojoj radimo.

a) zadati samo jednom na admin stanici:

set-item wsman:\\localhost\client\trustedhosts \* -force

b) ulogirati se na Nano:

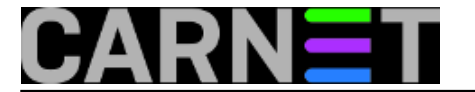

enter-pssession -computername <Nano-Server> -credential <administrator>

c) PShell prompt pokazuje da smo na Nano serveru; sada možemo rabiti izvorne PShell naredbe ili CMD naredbe. PShell ne prepoznaje neke CMD naredbe, ali tome doskočimo tako da iz njegove ljuske pozovemo CMD interpreter i direktno njemu zadamo naredbu.

Nižom slikom ilustriramo gornje točke, posebno točku c) – spojeni smo na Nano server, želimo na njegov disk spremiti evidenciju o svim izvršnim datotekama tipa .exe, ali PShell ne prepoznaje opcije naredbe DIR pa smo naredbu kao cjelinu predali CMD-u na izvršenje.

| Σ                                                                                                    | Administrator: Windows PowerShell                                    |                                                                   |              |                                                                                                   |         |  |          |  |
|----------------------------------------------------------------------------------------------------|----------------------------------------------------------------------|-------------------------------------------------------------------|--------------|---------------------------------------------------------------------------------------------------|---------|--|----------|--|
| <pre>[1.1.201.70]: PS C:\&gt; dir /s/o/a *.exe &gt; c:\all-exe.log<br/>dir : Cannot find path 'C:\s\o\a' because it does not exist.<br/>At line:1 char:1<br/>+ dir /s/o/a *.exe &gt; c:\all-exe.log</pre> |                                                                      |                                                                   |              |                                                                                                   |         |  |          |  |
| + CategoryInfo : ObjectNotFound: (C:\s\o\a:String) [Get-ChildItem],<br>+ FullyQualifiedErrorId : PathNotFound,Microsoft.PowerShell.Commands.GetChil                                                       |                                                                      |                                                                   |              |                                                                                                   |         |  |          |  |
| [1.1.201.70]: PS C:\> cmd /c dir /s/o/a *.exe > c:\all-exe.log<br>[1.1.201.70]: PS C:\> dir                                                                                                    |                                                                      |                                                                   |              |                                                                                                   |         |  |          |  |
| Directory                                                                                                    | : C:\                                                                |                                                                   |              |                                                                                                   |         |  |          |  |
| Mode                                                                                                    | Last                                                                 | WriteTime                                                         | Length       | Name                                                                                              |         |  |          |  |
| d<br>d<br>d-r<br>d<br>-a<br>-a                                                                                                    | 8/8/2015<br>8/8/2015<br>9/3/2015<br>9/3/2015<br>9/3/2015<br>9/3/2015 | 10:08 PM<br>10:08 PM<br>6:13 AM<br>1:52 PM<br>11:18 PM<br>3:50 AM | 55968<br>282 | Program Files<br>Program Files (x86)<br>Users<br>Windows<br>all-exe.log<br>Convert-WindowsImageIn | nfo.txt |  |          |  |
| [1.1.201.70]                                                                                                    | : PS C:\>                                                            |                                                                   |              |                                                                                                   |         |  | <b>×</b> |  |
| ·                                                                                                    |                                                                      |                                                                   |              |                                                                                                   |         |  |          |  |

Brzopotezno ćemo skinuti firewall na Nano serveru kako bismo imali što veću slobodu pristupanja i dijagnostike, naime, sve dok je njegov FW podignut ne možemo Nano niti pingati:

netsh advfirewall set allprofiles state off

Nevičnima nije lako raditi u komandnoj liniji, zato je dobra vijest da puno toga već sada možemo odrađivati kroz GUI. Trenutno su nam na raspolaganju:

\* MMC konzole – složimo li si na admin stanici radnu ploču poput ove na nižoj slici, imat ćemo vrlo moćan alat za administriranje Nano servera.

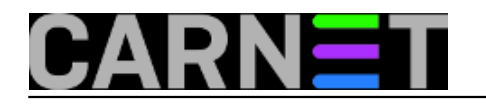

Published on sys.portal (https://sysportal.carnet.hr.)

| 🚡 Nano01 - [Console Root\Computer Ma                                                                                                    | nagement (NANOSERVER01.CORP.                                                                                                    | HR)\Services and                                                                                                    | d Applicatio                                                              | ons\Ser | — 🗆 X                  |
|----------------------------------------------------------------------------------------------------|----------------------------------------------------------------------------------------------------|----------------------------------------------------------------------------------------------------|---------------------------------------------------------------------------|---------|------------------------|
| <u>File Action View Favorites Win</u>                                                                                                    | dow <u>H</u> elp                                                                                                    |                                                                                                    |                                                                           |         | _ 8 ×                  |
| 🗢 🄿 📶 🗖 🗟 🖬 🕨                                                                                                    | ▶ ■ II IÞ                                                                                                    |                                                                                                    |                                                                           |         |                        |
| Console Root                                                                                                    | Name                                                                                                    | Description                                                                                                    | Status                                                                    | s ^     | Actions                |
| <ul> <li>Computer Management (NANO</li> <li>System Tools</li> <li>Task Scheduler</li> <li>Event Viewer</li> <li>Shared Folders</li> <li>Shared Folders</li> <li>Local Users and Groups</li> <li>Performance</li> <li>Device Manager</li> <li>Storage</li> <li>Services and Applications</li> <li>Services</li> </ul> | <ul> <li>Background Intelligent Tran</li> <li>Base Filtering Engine</li> <li>CNG Key Isolation</li> <li>Credential Manager</li> <li>Cryptographic Services</li> <li>DCOM Server Process Laun</li> <li>Device Install Service</li> <li>DHCP Client</li> <li>Diagnostics Tracking Service</li> <li>DNS Client</li> <li>Hyper-V Data Exchange Ser</li> </ul> | Transfers fil<br>The Base Fil<br>The CNG ke<br>Provides se<br>Provides thr<br>The DCOM<br>Enables a c<br>Registers an<br>The Diagno<br>The DNS Cli<br>Provides a | Running<br>Running<br>Running<br>Running<br>Running<br>Running<br>Running |         | Services  More Actions |
| WMI Control                                                                                                    | Hyper-V Guest Service Inter                                                                                                    | Provides an<br>Provides a                                                                                                    | Running                                                                   | v ∧     |                        |
| ▶ 📑 nanoserver01.corp.hr Policy 🗸                                                                                                    | <                                                                                                    |                                                                                                    | y                                                                         | >       |                        |
|                                                                                                    |                                                                                                    |                                                                                                    |                                                                           |         | 1                      |

\* Server Manager – "učlanimo" li Nano server u Server Manager Windows Servera 2012 ili 2016, možemo njime upravljati rabeći naredbe prikazane na nižoj slici.

| à                                                                                     | Server                             | Manager                                                                                                    | _ <b>D</b> X                        |
|---------------------------------------------------------------------------------------|------------------------------------|----------------------------------------------------------------------------------------------------|-------------------------------------|
| کی الا Ser                                                                            | vers                               | 🛛 🧭   🚩 Manage Tools                                                                                                    | View Help                           |
| <ul> <li>Dashboard</li> <li>Local Server</li> <li>All Servers</li> <li>DNS</li> </ul> | SERVERS<br>All servers   3 tota    | al<br>P IPv4 Address Manageability                                                                                                    | TASKS  TASKS Last Upda              |
| ■ File and Storage Services ▷ Hyper-V IIS                                             | NANOSERVER01<br>R2HOST<br>WIN16TP3 | Add Roles and Features<br>Restart Server<br>Computer Management<br>Remote Desktop Connection<br>Windows PowerShell<br>Configure NIC Teaming<br>Configure Windows Automatic Feedback<br>Manage As | 5.9.2015.<br>5.9.2015.<br>5.9.2015. |
|                                                                                       | EVENTS<br>All events   24 total    | Remove Server<br>Refresh<br>Copy                                                                                                    | (S 🔻 🗸                              |

\* Windows Explorer – spojimo se na C\$ Nano servera i cijeli disk nam je "na dlanu".

\* Regedit, Event Viewer, System Information i slični im sistemski alati koji se dadu fokusirati na udaljeno Windows računalo.

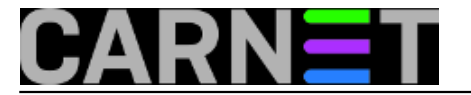

Sve gore spomenute GUI alate možemo usmjeriti na nedomenski Nano i radit će, samo što ćemo neprekidno moramo voditi računa o autentikaciji. Mnogo je lakše administrirati Nano, kao i svake druge windoze, u domenskom prostoru, ta zato i postoji Windows domena (iliti Active Directory).

Učlanjenje Nano servera u domenu trenutno je začuđujuće neintuitivan postupak. Zašto, ne znam. Anyway, ajmo i to odraditi, učlaniti Nano2 u domenu Corp.hr.

a) na Windows Server 2016 ili Desetki, već učlanjenima u domenu corp.hr, zadati generiranje datoteke odjblob:

djoin /provision /domain corp.hr /machine nano2 /savefile .\odjblob

b) datoteku kopiramo Windows Explorerom ili PShellom na Nano2 server u, recimo, folder c:\Temp

c) spojimo se PShellom na Nano2 i zadamo:

djoin /requestodj /loadfile c:\Temp\odjblob /windowspath c:\windows /localos

Kako vidimo na sljedećoj slici, učlanjenje u domenu je uspjelo, pa sada možemo rabiti i domensku logiku – naredbe i GPO - za upravljanje Nano serverom.

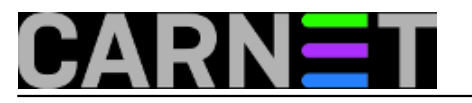

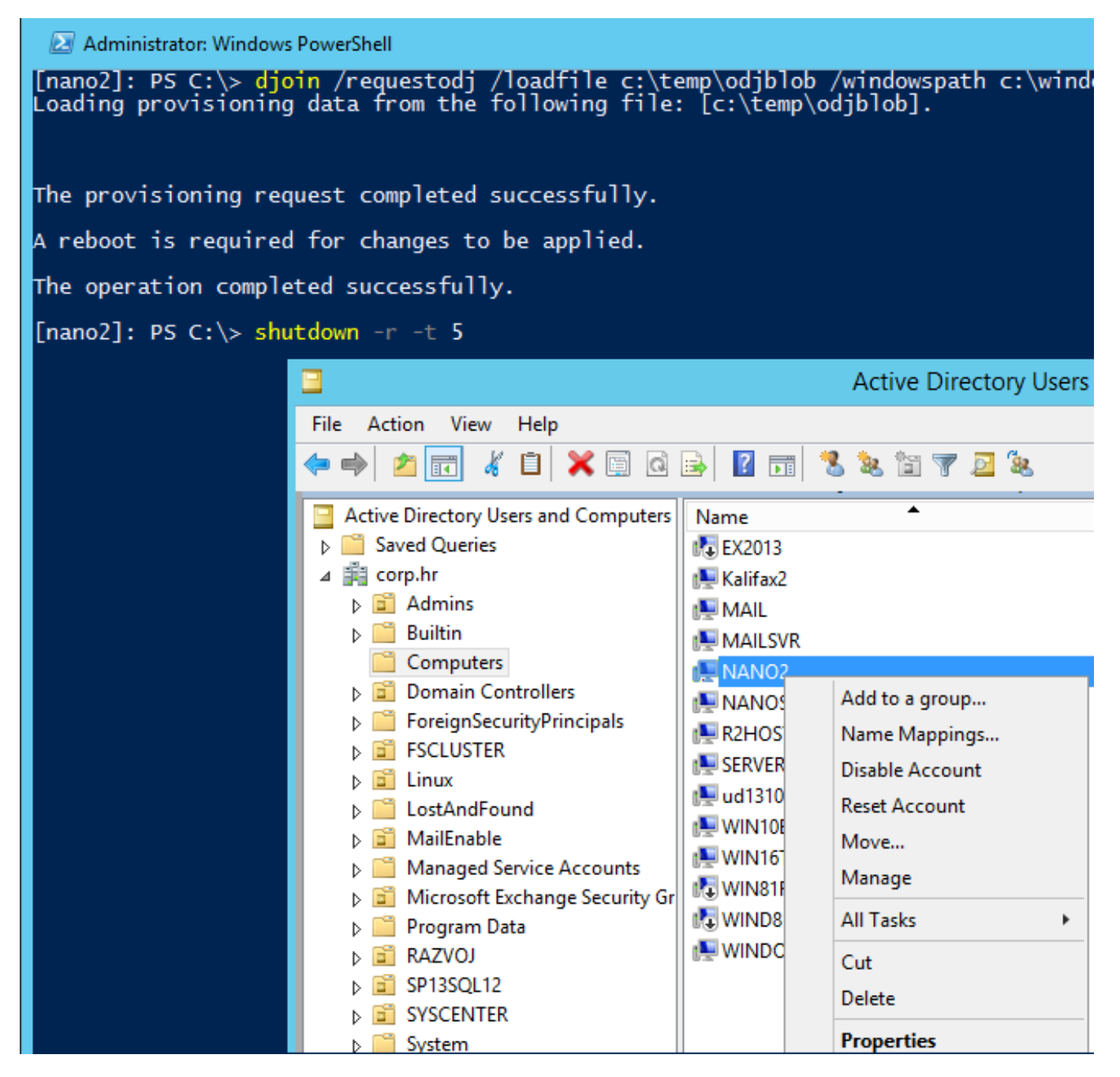

pon, 2015-09-28 15:20 - Ratko Žižek**Kuharice:** <u>Windows</u> [4] **Vote:** 0

No votes yet

Source URL: https://sysportal.carnet.hr./node/1567

## Links

[1] https://technet.microsoft.com/en-gb/evalcenter/dn781243.aspx

[2] https://gallery.technet.microsoft.com/scriptcenter/Create-a-New-Nano-Server-61f674f1

[3] https://gallery.technet.microsoft.com/scriptcenter/Convert-WindowsImageps1-0fe23a8f

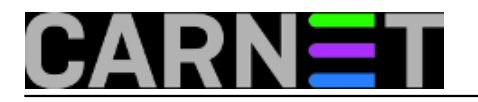

[4] https://sysportal.carnet.hr./taxonomy/term/18